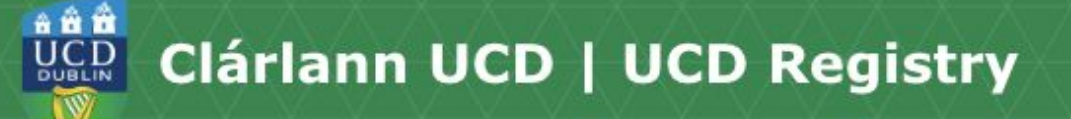

## **UView Overview**

Hi, my name is Harry. I'm a Computational Social Science student and also work part time at the Student Desk. Today I'm going to give you a quick overview of UView. You can find all the links mentioned in this video on the <u>UCD current students website</u>.

UView is your student record and can be accessed from your student portal called SISWeb. <u>Firstly login to SISWeb</u> from UCD Connect Homepage and then go to the Registration, Fees and Assessment tab.

When you open UView, you will be shown several info panels. You can check your personal details, see your degree summary, see current modules and programme credits, and more. Today we will highlight just a few of these panels.

The Overall Results Summary panel will show you the number of credits attempted, earned and passed in each stage.

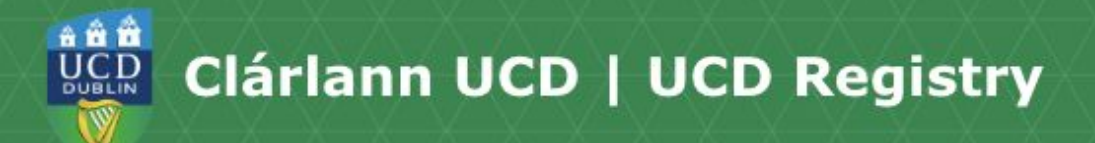

It will also show information about your stage GPA.

The Current Module Registrations panel will show you all the modules you are currently registered to and the type of module (core, option, elective).

The Module Details panel will show you all your modules, past and present, it will show modules by stage and includes grade information, module level and module code. For current modules that do not yet have grades, 'not available' will appear under the Grade column.

Current Fee Account Summary panel will show you an overview of your fees for the current academic year. For more information on fees, check out our fees video

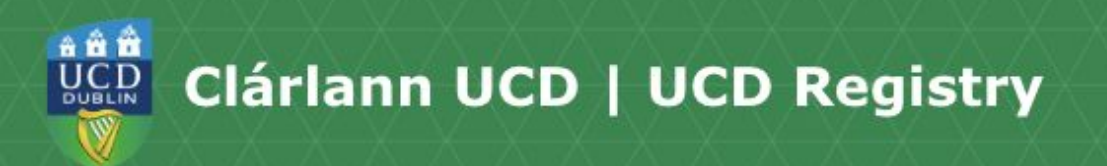

If you have any questions, <u>please contact</u> <u>the Student Desk</u> and we'll be happy to help.

Thanks for watching, bye.